Manuale area riservata intermediari

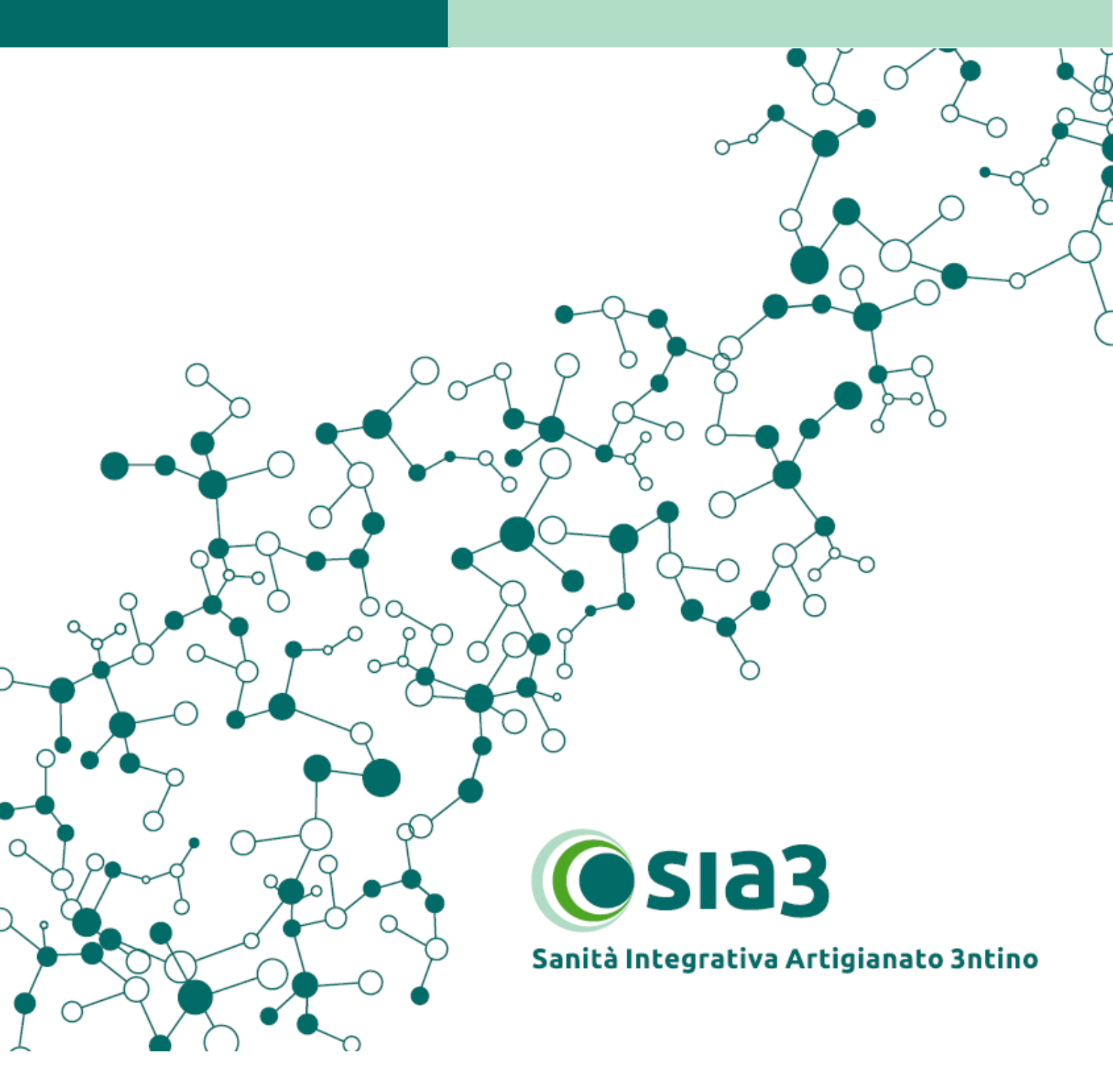

## PROCEDURA DI ACCREDITAMENTO INTERMEDIARIO

1- Collegati al sito intermediari.sia3.it e clicca su "prima registrazione"

| <b>Contatti</b>                                                                                                    |           |           |
|----------------------------------------------------------------------------------------------------|-----------|-----------|
| Sanità Integrativa Artigianato 3ntino                                                                                                    |           |           |
| Benvenuto nell'area riservata dedicata agli intermediari SIA3. In questa<br>piattaforma potrai gestire le iscrizioni/cessazioni dei dipendenti delle<br>aziende artigiane del Trentino a te associate. <u>Tutorial</u>                   | Email     | Password  |
| Sei un nuovo intermediario?<br>Clicca "Prima registrazione" e al termine della procedura riceverai una<br>mail di conferma all'indirizzo inserito in fase di registrazione. Controlla la<br>mail e segui le indicazioni. <u>Tutorial</u> | Ricordami | etrazione |

- 2- Compila i campi anagrafici richiesti. Scegli una mail e una password, che diventeranno le tue credenziali di accesso.
- 3- Al termine della procedura riceverai una mail con il link per attivare il profilo. Clicca o copia il link. Al termine ti comparirà la seguente schermata:

| Account attivato                   |  |
|------------------------------------|--|
| Il tuo account ora è attivo.<br>OK |  |

4- Gli uffici del Fondo verificheranno la tua iscrizione e riceverai una mail di conferma.

## COME RICHIEDERE LA DELEGA AD UNA AZIENDA

- 1- Collegati al sito <u>intermediari.sia3.it</u>, inserisci la mail e la password scelte in fase di prima registrazione. Clicca su login.
- 2- Dall'homepage clicca "associa un'azienda"

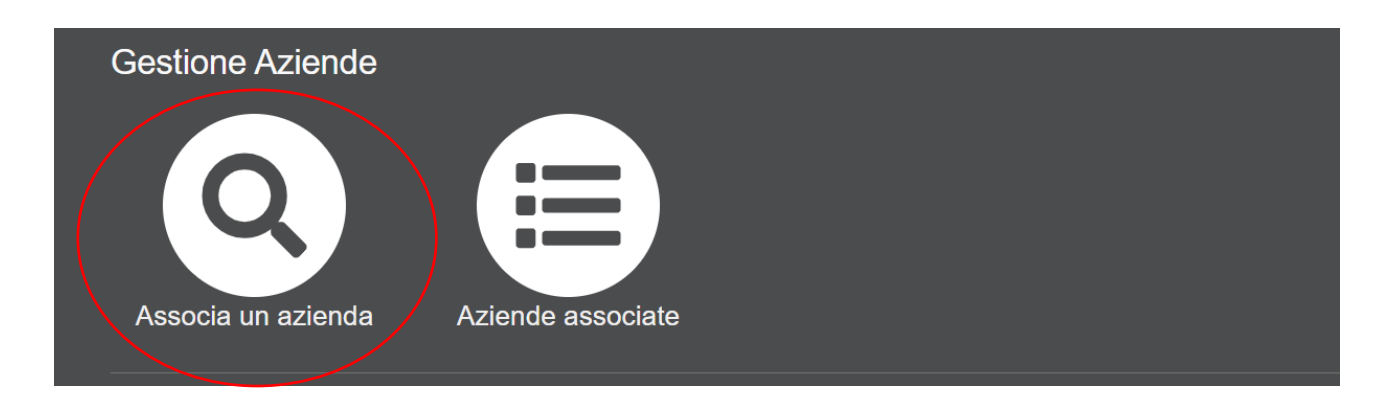

3- Inserisci il codice fiscale dell'azienda da cui vuoi essere delegato

## 4- Clicca su "richiedi delega"

| Risultati ricerca |                |                   |
|-------------------|----------------|-------------------|
| Ragione sociale   | Codice fiscale |                   |
| AZIENDA PROVA     | 0123456789     | ↔ Richiedi delega |
|                   |                |                   |

5- L'azienda riceverà una mail che l'avvisa di una nuova richiesta di delega. L'azienda deve quindi accedere con le sue credenziali (ricevute via posta ordinaria) e accettare la richiesta.

## COME ACCETTARE/RIFIUTARE UNA RICHIESTA DI DELEGA DI UN'AZIENDA

- 1- Riceverai una mail che ti avvisa dell'intenzione di un'azienda di conferirti la delega per le comunicazioni periodiche di variazione dei beneficiari iscritti al fondo SIA3.
- 2- Collegati al sito <u>intermediari.sia3.it</u>, inserisci la mail e la password scelte in fase di prima registrazione. Clicca su login.
- <section-header><section-header>
  - 4- Per accettare/negare clicca sugli appositi bottoni

| Aziende         |                |                       |                |
|-----------------|----------------|-----------------------|----------------|
| Ragione Sociale | Codice Fiscale | Stato                 |                |
| AZIENDA PROVA   | 0123456789     | In attesa di conferma | Accetta 🖓 Nega |
| AZIENDA PROVA 1 | 0123456789     | Delega attiva         | 0              |

3- Dalla homepage clicca "aziende associate"

## COME AGGIORNARE TRIMESTRALMENTE LE ANAGRAFICHE DEI DIPENDENTI

Le anagrafiche dei dipendenti dovranno essere aggiornate rispettando le seguenti tempistiche:

- 1° trimestre 2020: dal 01/04/2020 al 30/04/2020
- 2° trimestre 2020: dal 01/07/2020 al 31/07/2020
- 3° trimestre 2020: dal 01/10/2020 al 31/10/2020

4° trimestre 2020: dal 01/01/2021 al 31/01/2021

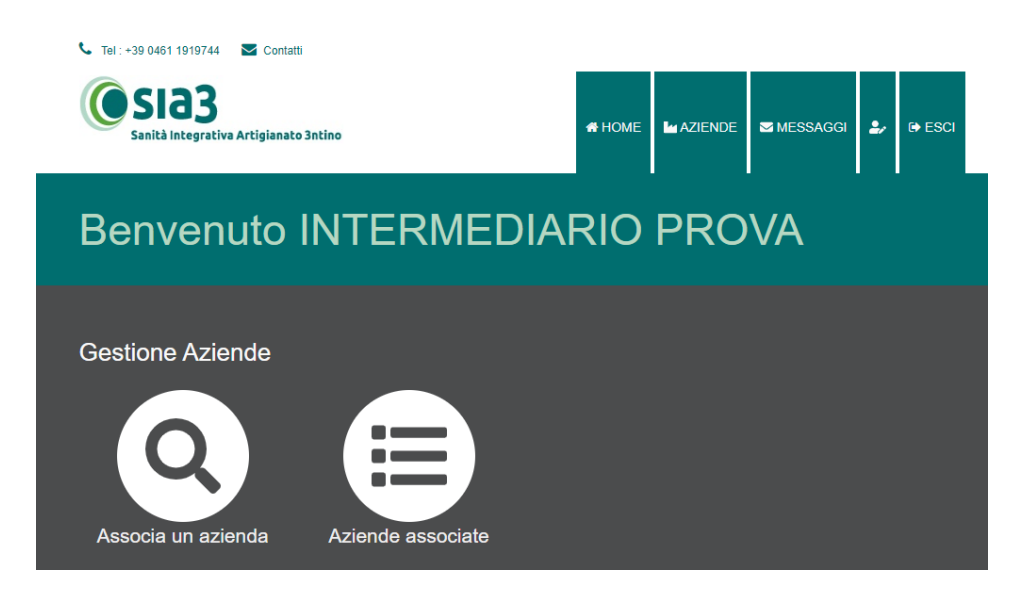

1) Dalla home page clicca su "Aziende associate"

| 📞 Tel : +39 0461 1919744 🛛 🔽 Contatti |                   |                    |          |
|---------------------------------------|-------------------|--------------------|----------|
| Sanità Integrativa Artigianato 3ntino | # HOME            | Laziende Smessaggi | 🛃 🕞 ESCI |
| Aziende                               |                   |                    |          |
| 🖞 Aggiornamento massivo iscritti      |                   |                    |          |
| Ragione Sociale                       | Codice Fiscale    | Stato              |          |
| AZIENDA PROVA                         | 000000000         | Delega attiva      | 6        |
| AZIENDA PROVA 2                       | <u>0000000001</u> | Delega attiva      | 6        |
|                                       |                   |                    |          |

Hai due alternative:

- 1) Aggiornare massivamente le anagrafiche di tutte/di parte delle aziende a te associate
- 2) Aggiornare le anagrafiche azienda per azienda

## AGGIORNAMENTO MASSIVO DELLE ANAGRAFICHE

| 📞 Tel : +39 0461 1919744 🛛 🐱 Contatti |                |        |         |              |            |        |  |
|---------------------------------------|----------------|--------|---------|--------------|------------|--------|--|
| Sanità Integrativa Artigianato 3ntino |                | 🖶 НОМЕ | AZIENDE | MESSAGGI     | <b>2</b> / | 🕞 ESCI |  |
| Aziende                               |                |        |         |              |            |        |  |
| Aggiornamento massivo iscritti        |                |        |         |              |            |        |  |
| Ragione Sociale                       | Codice Fiscale |        |         | Stato        |            |        |  |
| AZIENDA PROVA                         | 0000000000     |        | De      | elega attiva |            | 8      |  |
| AZIENDA PROVA 2                       | 000000001      |        | De      | elega attiva |            | 6      |  |

1) Clicca su "Aggiornamento massivo iscritti"

|                   | x Scarica file excel      |  |
|-------------------|---------------------------|--|
|                   |                           |  |
|                   | 1. Carica file variazioni |  |
|                   |                           |  |
|                   |                           |  |
|                   |                           |  |
| <b>∢</b> Indietro |                           |  |

1) Clicca su "Scarica file excel". Si aprirà un file Excel con i dati di tutti i dipendenti delle aziende a te associate aggiornati al trimestre precedente.

| E         | 5-∂-⊽                       |                                                                                                    |                                                                | AZIEN                                               | IDA PROVA 2.xlsx - Excel |                                                         |                            |                | Gaia Capista         | <u> </u>                            | - 0                                    | ×       |
|-----------|-----------------------------|----------------------------------------------------------------------------------------------------|----------------------------------------------------------------|-----------------------------------------------------|--------------------------|---------------------------------------------------------|----------------------------|----------------|----------------------|-------------------------------------|----------------------------------------|---------|
| Fi        | le Home                     | nserisci Layout di pagina                                                                                                    | Formule Dati Revisione                                         | e Visualizza Guida                                  | Q Cosa vuoi fare?        |                                                         |                            |                |                      |                                     | 오 Cor                                  | ndividi |
| lnc<br>Ap | Na vial Arial Olla view G C | $\begin{array}{c c} & & & \\ & & & \\ \hline & & \\ \hline & & \\ \hline & \\ \hline \\ \hline$ | = = ≥ ≫ · · ¢b Test<br>= = = ↓ • • • • • • • • • • • • • • • • | o a capo<br>sci e allinea al centro   +<br>o     تي | Testo ✓                  | Formattazione Formatta<br>condizionale + tabel<br>Stili | come Stili<br>la * cella * | inserisci Elir | mina Formato<br>elle | ∑ · A<br>Z<br>Ordin<br>filtra<br>Mo | a e Trova e<br>• seleziona •<br>difica | ~       |
| A2        | <b>*</b>                    | $\times \checkmark f_x = 000000$                                                                                                    | 0001                                                           |                                                     |                          |                                                         |                            |                |                      |                                     |                                        | ~       |
|           | А                           | В                                                                                                    | С                                                              | D                                                   | E                        | F                                                       | G                          | Н              | 1                    | J                                   | К                                      | <b></b> |
| 1         | C.F. Azienda                | Cognome                                                                                                    | Nome                                                           | Codice Fiscale                                      | 00/01/1900               | 00/01/1900                                              |                            |                |                      |                                     |                                        |         |
| 2         | 0000000001                  | ROSSI                                                                                                    | MICHELE                                                        | RSSMHL80A01L378M                                    |                          |                                                         |                            |                |                      |                                     |                                        |         |
| 4         |                             |                                                                                                    |                                                                |                                                     |                          |                                                         |                            |                |                      |                                     |                                        |         |
| 5         |                             |                                                                                                    |                                                                |                                                     |                          |                                                         |                            |                |                      |                                     |                                        |         |
| 6         |                             |                                                                                                    |                                                                |                                                     |                          |                                                         |                            |                |                      |                                     |                                        |         |
| 8         |                             |                                                                                                    |                                                                |                                                     |                          |                                                         |                            |                |                      |                                     |                                        |         |
| 9         |                             |                                                                                                    |                                                                |                                                     |                          |                                                         |                            |                |                      |                                     |                                        |         |
| 10        |                             |                                                                                                    |                                                                |                                                     |                          |                                                         |                            |                |                      |                                     |                                        |         |
| 11        |                             |                                                                                                    |                                                                |                                                     |                          |                                                         |                            |                |                      |                                     |                                        |         |
| 12        |                             |                                                                                                    |                                                                |                                                     |                          |                                                         |                            |                |                      |                                     |                                        |         |
| 14        |                             |                                                                                                    |                                                                |                                                     |                          |                                                         |                            |                |                      |                                     |                                        |         |
| 15        |                             |                                                                                                    |                                                                |                                                     |                          |                                                         |                            |                |                      |                                     |                                        |         |
| 16        |                             |                                                                                                    |                                                                |                                                     |                          |                                                         |                            |                |                      |                                     |                                        |         |
| 17        |                             |                                                                                                    |                                                                |                                                     |                          |                                                         |                            |                |                      |                                     |                                        |         |
| 19        |                             |                                                                                                    |                                                                |                                                     |                          |                                                         |                            |                |                      |                                     |                                        |         |
| 20        |                             |                                                                                                    |                                                                |                                                     |                          |                                                         |                            |                |                      |                                     |                                        |         |
| 21        |                             |                                                                                                    |                                                                |                                                     |                          |                                                         |                            |                |                      |                                     |                                        | -       |
|           | Dat                         | i beneficiari (+)                                                                                                    | 4                                                              |                                                     |                          |                                                         |                            |                |                      |                                     | -                                      | Þ       |
|           |                             |                                                                                                    |                                                                |                                                     |                          |                                                         |                            |                |                      | Ш - —                               |                                        | + 100%  |

2) Il file si compone di 6 colonne: colonna A – codice fiscale dell'azienda; colonna B – cognome del dipendente; colonna C – nome del dipendente; colonna D – codice fiscale del dipendente; colonna E – data di assunzione del nuovo dipendente; colonna F – data di cessazione del dipendente

Se non ci sono variazioni, lascia la riga invariata.

Se un dipendente è cessato inserisci la data di cessazione nella colonna F.

Se un'azienda ha assunto un nuovo dipendente inserisci i dati nella prima riga libera, ricordando di inserire sempre il codice fiscale dell'azienda nella colonna A e la data di assunzione nella colonna E.

Se usi un programma di estrazione dei dati, puoi anche copiare e incollare i dati sul file Excel. L'unica cosa: verifica che i dati siano nella sequenza richiesta (cf azienda – cognome – nome – cf dipendente – ev. data di assunzione se nuovo assunto – ev. data di cessazione).

| 🗴 Scarica file excel      |  |
|---------------------------|--|
|                           |  |
| 1. Carica file variazioni |  |
|                           |  |
|                           |  |
|                           |  |
| Indietro                  |  |
|                           |  |

|                                        |                             |                              | × Scarica                                  | a file excel                                        |                                  |                                                |                                                  |
|----------------------------------------|-----------------------------|------------------------------|--------------------------------------------|-----------------------------------------------------|----------------------------------|------------------------------------------------|--------------------------------------------------|
|                                        |                             |                              |                                            |                                                     |                                  |                                                |                                                  |
|                                        |                             |                              |                                            |                                                     |                                  |                                                |                                                  |
|                                        |                             |                              | 🧘 Carica fi                                | le variazioni                                       |                                  |                                                |                                                  |
|                                        |                             |                              |                                            |                                                     |                                  |                                                |                                                  |
|                                        |                             |                              | Risultati                                  | analisi file                                        |                                  |                                                |                                                  |
|                                        |                             |                              |                                            |                                                     |                                  |                                                |                                                  |
|                                        |                             |                              |                                            |                                                     |                                  |                                                |                                                  |
| Cf Azienda                             | Cognome                     | Nome                         | Cf                                         | Data<br>Assunzione                                  | Data<br>dimissione               | Tipo<br>operazione                             | Note                                             |
| Cf Azienda                             | Cognome<br>ROSSI            | Nome                         | Cf<br>RSSMHL80A01L378M                     | Data<br>Assunzione                                  | Data<br>dimissione<br>01/03/2020 | Tipo<br>operazione<br>dimissione               | Note<br>Record<br>corretto                       |
| Cf Azienda 000000001 000000001         | Cognome<br>ROSSI<br>BIANCHI | Nome<br>MICHELE<br>FRANCESCO | Cf<br>RSSMHL80A01L378M<br>BNCFNC80A01L378F | Data<br>Assunzione                                  | Data<br>dimissione               | Tipo<br>operazione<br>dimissione<br>assunzione | Note<br>Record<br>corretto<br>Record<br>corretto |
| Cf Azienda 000000001 000000001         | Cognome<br>ROSSI<br>BIANCHI | Nome<br>MICHELE<br>FRANCESCO | Cf<br>RSSMHL80A01L378M<br>BNCFNC80A01L378F | Data<br>Assunzione                                  | Data<br>dimissione<br>01/03/2020 | Tipo<br>operazione<br>dimissione<br>assunzione | Note<br>Record<br>corretto<br>Record<br>corretto |
| Cf Azienda<br>0000000001<br>0000000001 | Cognome<br>ROSSI<br>BIANCHI | Nome<br>MICHELE<br>FRANCESCO | Cf<br>RSSMHL80A01L37BM<br>BNCFNC80A01L378F | Data<br>Assunzione<br>01/01/2020<br>i dati caricati | Data<br>dimissione<br>01/03/2020 | Tipo<br>operazione<br>dimissione<br>assunzione | Note<br>Record<br>corretto<br>Record<br>corretto |

3) Non resta che caricare il file modificato, cliccando su "Carica file variazioni"

- 4) Attendi l'esito del caricamento:
  - > verde sta a significare che non ci sono errori riscontrati.

|                   |         |         | 🗴 Scarica        | a file excel       |                    |                     |                                                                                    |
|-------------------|---------|---------|------------------|--------------------|--------------------|---------------------|------------------------------------------------------------------------------------|
|                   |         |         |                  |                    |                    |                     |                                                                                    |
|                   |         |         | 🗘 Carica fi      | le variazioni      |                    |                     |                                                                                    |
|                   |         |         |                  |                    |                    |                     |                                                                                    |
|                   |         |         | <b>D</b> : # #   |                    |                    |                     |                                                                                    |
|                   |         |         | Risultati        | analısı file       |                    |                     |                                                                                    |
| Cf Azienda        | Cognome | Nome    | Cf               | Data<br>Assunzione | Data<br>dimissione | Tipo<br>operazione  | Note                                                                               |
|                   |         |         |                  |                    |                    |                     |                                                                                    |
| <u>0000000001</u> | ROSSI   | MICHELE | RSSMHL80A01L378M |                    | 01/07/2020         | non<br>identificata | La data di dimissione<br>indicata non è coerente<br>con il periodo<br>selezionato. |

- rosso sta invece a significare che ci sono errori riscontrati. Per capire di che tipo di errore si tratta guarda nelle "Note".
   Correggi gli errori riscontrati sul file Excel e provvedi nuovamente al caricamento cliccando su "Carica file variazioni"
- 5) Verifica un'ultima volta i dati inseriti e clicca su "Confermo i dati caricati"

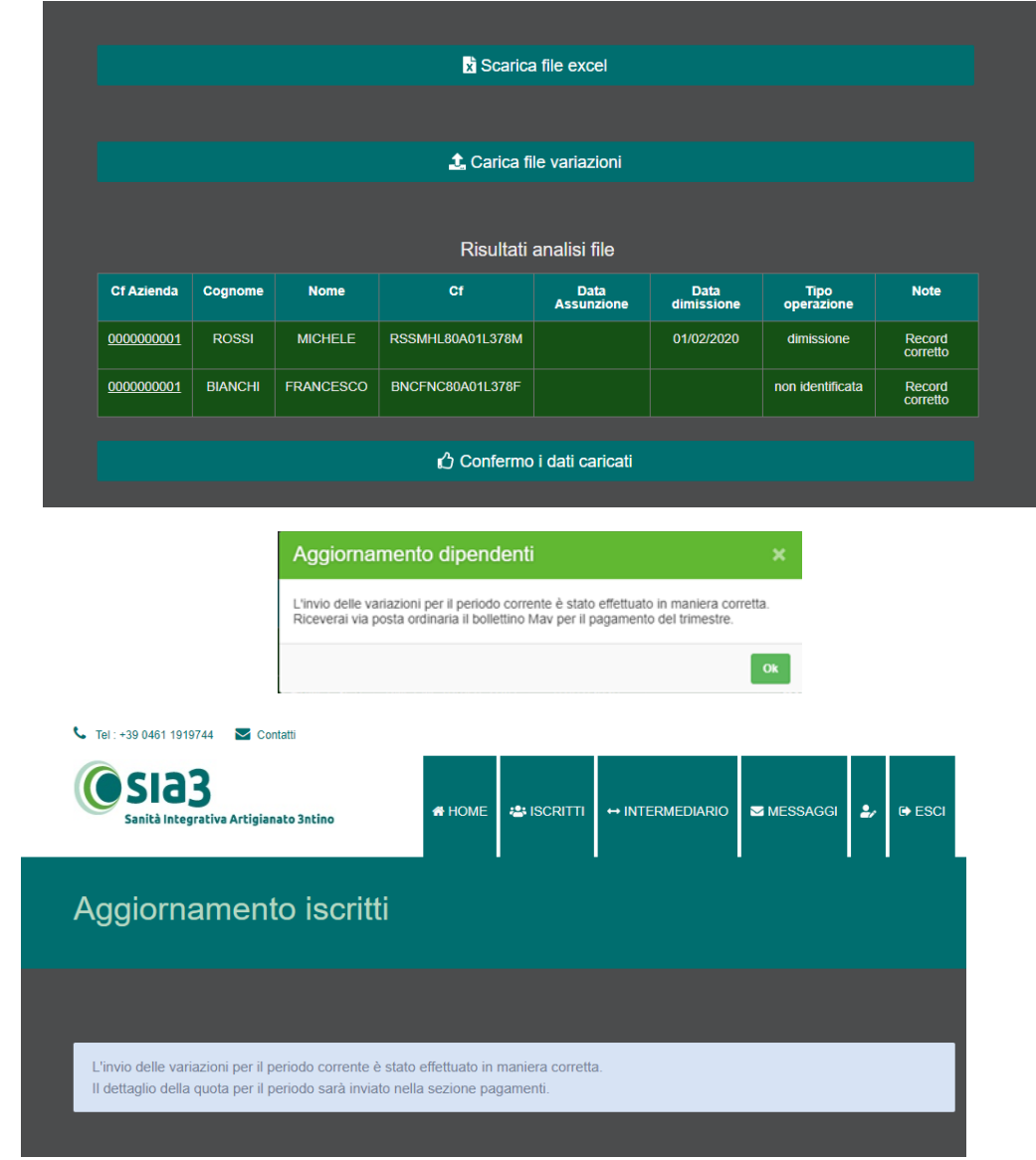

6) L'aggiornamento trimestrale è stato a questo punto trasmesso correttamente al Fondo. Entro una settimana lavorativa vedrai l'elenco dei dipendenti iscritti di ciascuna azienda associata aggiornato e il dettaglio della quota trimestrale sarà visibile nella sezione "Pagamenti".

# <image><complex-block><complex-block><complex-block><complex-block><complex-block>

AGGIORNAMENTO DELLE ANAGRAFICHE AZIENDA PER AZIENDA

1) 1) Seleziona l'azienda per cui vuoi procedere con l'aggiornamento delle anagrafiche, cliccando sul simbolo evidenziato.

| Dettaglio azier                | nda            |                       |                                 |
|--------------------------------|----------------|-----------------------|---------------------------------|
| AZIENDA PROVA                  |                |                       |                                 |
| 🐣 Iscritti SIA3                |                |                       |                                 |
| Profilo aziendale<br>Referente | Codice fiscale | Email                 | Pec                             |
| Gaia                           | 000000000      | info@.it              | prova@pec.it                    |
| Indirizzo<br>VIA TRENTO        | Cap<br>38122   | Comune<br>TRENTO (TN) | Telefono<br><u>0461 1919744</u> |

2) Clicca su "Iscritti SIA 3"

| Le anagrafiche dei diper<br>1° trimestre 2020: da<br>2° trimestre 2020: da<br>3° trimestre 2020: da<br>4° trimestre 2020: da | ndenti dovranno essere ag<br>01/04/2020 al 30/04/2020<br>01/07/2020 al 31/07/2020<br>01/10/2020 al 31/10/2020<br>01/01/2021 al 31/01/2021 | igiornate rispettando le seguenti tempistiche:<br>)<br>) |                                                           |
|----------------------------------------------------------------------------------------------------|----------------------------------------------------------------------------------------------------|----------------------------------------------------------|-----------------------------------------------------------|
|                                                                                                    |                                                                                                    | $oldsymbol{\mathcal{C}}$ Aggiorna situazione iscritti    |                                                           |
|                                                                                                    |                                                                                                    |                                                          |                                                           |
| Cognome                                                                                                    | Nome                                                                                                    | CF                                                       | Data iscrizione                                           |
| Cognome<br>BIANCHI                                                                                                    | Nome MARIA                                                                                                    | CF<br>BNCMRA80A41L378C                                   | Data iscrizione 01/01/2020                                |
| Cognome<br>BIANCHI<br>ROSSI                                                                                                  | Nome MARIA MARIO                                                                                                    | CF<br>BNCMRA80A41L378C<br>RSSMRA80A01L378S               | Data iscrizione           01/01/2020           02/01/2020 |

3) In questa pagina vedrai la situazione degli iscritti aggiornata all'ultimo trimestre.

| Aggiornamento is                                                                       | critti SIA3                                                                                                  |                                                          |
|----------------------------------------------------------------------------------------|----------------------------------------------------------------------------------------------------|----------------------------------------------------------|
| AZIENDA PROVA                                                                          |                                                                                                    |                                                          |
| Aggiornamento iscritti dal 01                                                          | /01/2020 al 31/03/2020                                                                                       |                                                          |
| Per aggiornare gli iscritti è possibile so                                             | egliere tre modalità:                                                                                        |                                                          |
| <ul> <li>Situazione invariata</li> </ul>                                               |                                                                                                    |                                                          |
| <ul> <li>Modifica manuale</li> <li>Caricamento di un file excel aggi</li> </ul>        | ornato                                                                                                    |                                                          |
| In tutti i casi il sistema proporrà un ele<br>Nel caso si scelga la modalità di carica | nco riassuntivo della nuova situazione, che dovrà e<br>amento del file excel è consigliato partire dal prosp | essere confermata.<br>ietto disponibile per il download. |
|                                                                                        |                                                                                                    |                                                          |
| = Situazione invariata                                                                 | 🦾 Modifica manuale                                                                                           | x File excel                                             |
|                                                                                        |                                                                                                    |                                                          |
| <b>∢</b> Indietro                                                                      |                                                                                                    |                                                          |
|                                                                                        |                                                                                                    |                                                          |

- 4) Hai tre modalità alternative per l'aggiornamento delle anagrafiche:
  - Situazione invariata: se la situazione dei dipendenti è invariata rispetto al trimestre precedente clicca su "Situazione invariata"
  - Modalità manuale: se hai pochi dipendenti o se ci sono poche variazioni (nuovi dipendenti o cessazioni) da inserire clicca su "Modifica manuale"
  - File Excel: se hai tanti dipendenti e se usi programmi di estrazione automatica dei dati, clicca su File Excel

# <section-header><section-header><section-header><section-header><section-header><section-header><section-header><section-header>

SITUAZIONE INVARIATA

1) Controlla le anagrafiche presenti e se non vi sono variazioni rispetto al trimestre precedente (non vi sono né dipendenti cessati né nuovi assunti), clicca sul tasto "Confermo"

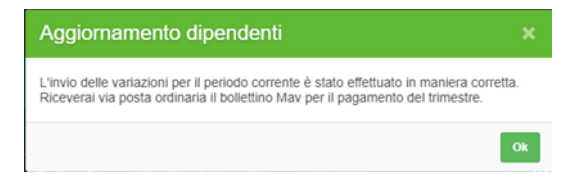

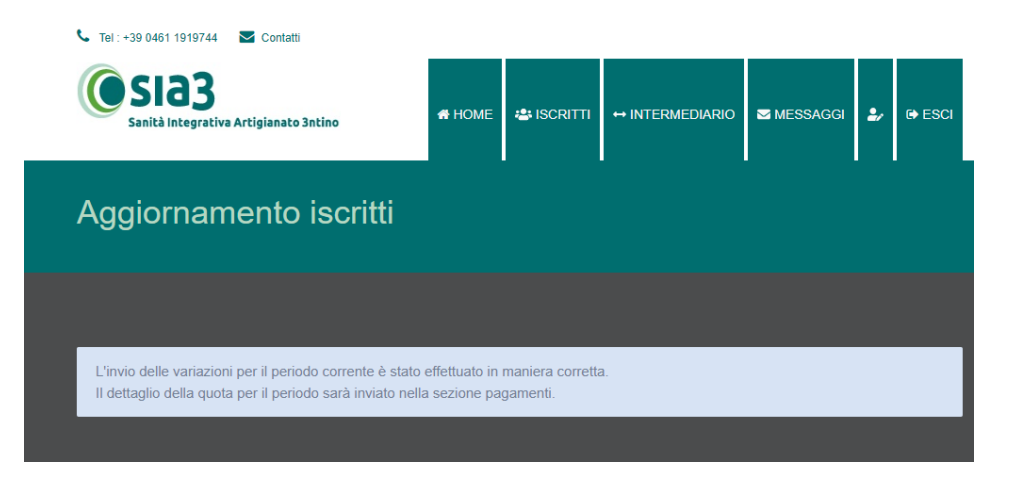

2) L'aggiornamento trimestrale è stato a questo punto trasmesso correttamente al Fondo. Entro una settimana lavorativa vedrai l'elenco dei dipendenti iscritti aggiornato e il dettaglio della quota trimestrale sarà visibile nella sezione "Pagamenti".

## MODALITA' MANUALE

| Aggiorna                                                             | amento is                                                                                       | scritti SIA3                                                                                                  |                         |  |
|----------------------------------------------------------------------|-------------------------------------------------------------------------------------------------|----------------------------------------------------------------------------------------------------|-------------------------|--|
| AZIENDA F                                                            | PROVA 2                                                                                         |                                                                                                    |                         |  |
| Aggiorname<br>In questa sezion<br>> îî Clicca qui p<br>>+ Clicca qui | nto iscritti dal 0<br>le  è possibile gestire<br>per inserire la data d<br>per inserire un nuov | 1/01/2020 al 31/03/2020<br>manualmente le iscrizioni e/o le ce<br>i cessazione del dipendente<br>o dipendente | ssazioni dei dipendenti |  |
|                                                                      |                                                                                                 |                                                                                                    |                         |  |
| ROSSI                                                                | MICHELE                                                                                         | CF<br>RSSMHL80A01L378M                                                                                        | Data Iscrizione         |  |
|                                                                      |                                                                                                 | <b>≗</b> + Aggiungi i                                                                                         | scritto                 |  |

1) Puoi inserire manualmente le eventuali cessazioni di uno o più dipendenti cliccando sul simbolo cerchiato in rosso

| Aggiorna          | mento iscritti SIA3                                                         |            |            |
|-------------------|-----------------------------------------------------------------------------|------------|------------|
| AZIENDA PF        | ROVA 2                                                                      |            |            |
| Aggiornament      | o iscri Cessazione beneficiario                                             | ×          |            |
| In questa sezione | è possib<br>r inserire Data cessazione                                      |            |            |
| > 💄 Clicca qui pe | er inserin 12/02/2020                                                       |            |            |
|                   | <pre><pre> Oggi Succ&gt;</pre> Febbraio ▼ 2020 ▼ Lu Ma Me Gi Ve Sa Do</pre> | OK Annulla |            |
| Cognome           | Nor 1 2                                                                     | cessazione |            |
| ROSSI             | MICHEL 10 11 12 13 14 15 16 L378M                                           |            | <b>2</b> / |
|                   | 24 25 26 27 28 29<br>Svuota Chiudi                                          |            |            |
|                   |                                                                             | tto        |            |
|                   |                                                                             |            |            |

2) Inserisci la data di cessazione selezionandola dal calendario e clicca su "OK".

# Cessazioni

| Aggiornamento iscritti dal 01/01/2020 al 31/03/2020         In questa sezione è possibile gestire manualmente le iscrizioni e/o le cessazioni dei dipendenti         > ① Clicca qui per inserire la data di cessazione del dipendente         > ▲ Clicca qui per inserire un nuovo dipendente         Cognome       Nome         CF       Data iscrizione         ROSSI       MICHELE         RSSMHL80A01L378M       12/02/2020 1 | <u></u> 2                    | 2                                |                                                                                                    |                                    |                 |   |    |  |
|----------------------------------------------------------------------------------------------------|------------------------------|----------------------------------|----------------------------------------------------------------------------------------------------|------------------------------------|-----------------|---|----|--|
| Cognome         Nome         CF         Data iscrizione         Data cessazione           ROSSI         MICHELE         RSSMHL80A01L378M         12/02/2020         12/02/2020         1                                                                                                    | ti c<br>le g<br>la c<br>e un | dal (<br>gestin<br>data<br>n nuo | 01/01/2020 al 31/03/202<br>ire manualmente le iscrizioni e/o l<br>a di cessazione del dipendente<br>iovo dipendente | 10<br>le cessazioni dei dipendenti |                 |   |    |  |
| ROSSI MICHELE RSSMHL80A01L378M 12/02/2020                                                                                                    | 1e                           |                                  | CF                                                                                                    | Data iscrizione                    | Data cessazione | • |    |  |
| St Angiungi iscritto                                                                                                    | ELE                          |                                  | RSSMHL80A01L378M                                                                                                    |                                    | 12/02/2020 🛅    |   | 2/ |  |
| Lt Aggiungi iscritto                                                                                                    |                              |                                  |                                                                                                    |                                    |                 |   |    |  |
|                                                                                                    |                              |                                  | 💄+ Aggiui                                                                                                    | ngi iscritto                       |                 |   |    |  |

3) La data di cessazione appare regolarmente nella corrispondente colonna. Se vuoi cancellare la data di cessazione, clicca sul simbolo del bidoncino.

| Aggiorna         | amento is                                         | scritti SIA3                                                      |                         |                 |    |
|------------------|---------------------------------------------------|-------------------------------------------------------------------|-------------------------|-----------------|----|
| AZIENDA I        | PROVA 2                                           |                                                                   |                         |                 |    |
| Aggiomame        | nto iscritti dal 01                               | 1/01/2020 al 31/03/2020                                           |                         |                 |    |
| In questa sezior | ne è possibile gestire<br>per inserire la data di | manualmente le iscrizioni e/o le ces<br>cessazione del dipendente | ssazioni dei dipendenti |                 |    |
| > 💄 Clicca qui   | per inserire un nuovo                             | o dipendente                                                      |                         |                 |    |
| Cognome          | Nome                                              | CF                                                                | Data iscrizione         | Data cessazione |    |
| ROSSI            | MICHELE                                           | RSSMHL80A01L378M                                                  |                         |                 | 2/ |
|                  |                                                   |                                                                   |                         |                 |    |
|                  |                                                   | 🔄 🗠 Aggiungi i                                                    | scritto                 |                 |    |

Nuovi assunti

1) Per inserire i dati di un nuovo dipendente assunto clicca su "Aggiungi iscritto"

| AZIENDA I                                                             | PROVA 2                                                                                                    |                                                                                                    |                       |                 |            |
|-----------------------------------------------------------------------|----------------------------------------------------------------------------------------------------|----------------------------------------------------------------------------------------------------|-----------------------|-----------------|------------|
| Aggiorname<br>In questa sezioi<br>> îîî Clicca qui<br>> 2+ Clicca qui | ento iscritti dal 01/0<br>ne è possibile gestire ma<br>per inserire la data di ce<br>i per inserire un nuovo d | 01/2020 al 31/03/2020<br>anualmente le iscrizioni e/o le cess<br>ssazione del dipendente<br>ipendente | azioni dei dipendenti |                 |            |
| Cognome                                                               | Nome                                                                                                    | CF                                                                                                    | Data iscrizione       | Data cessazione |            |
| ROSSI                                                                 | MICHELE                                                                                                    | RSSMHL80A01L378M                                                                                      |                       | 12/02/2020 🛅    | 2/         |
| BIANCHI                                                               | FRANCESCO                                                                                                    | BNCFNC70A01L378D                                                                                      | 09/03/2020            |                 | ā          |
| Cognome                                                               | Nome                                                                                                    | Codice Fiscale                                                                                        | Data assunzione       | Data cessazione | B<br>Salva |

2) inserisci i dati richiesti (Cognome, Nome, Codice fiscale, Data di assunzione, ev. Data di cessazione) e alla fine clicca su "Salva"
 Il nuovo dipendente apparirà nel riepilogo dei dipendenti.

Quando hai terminato di inserire tutte le variazioni, clicca su Confermo

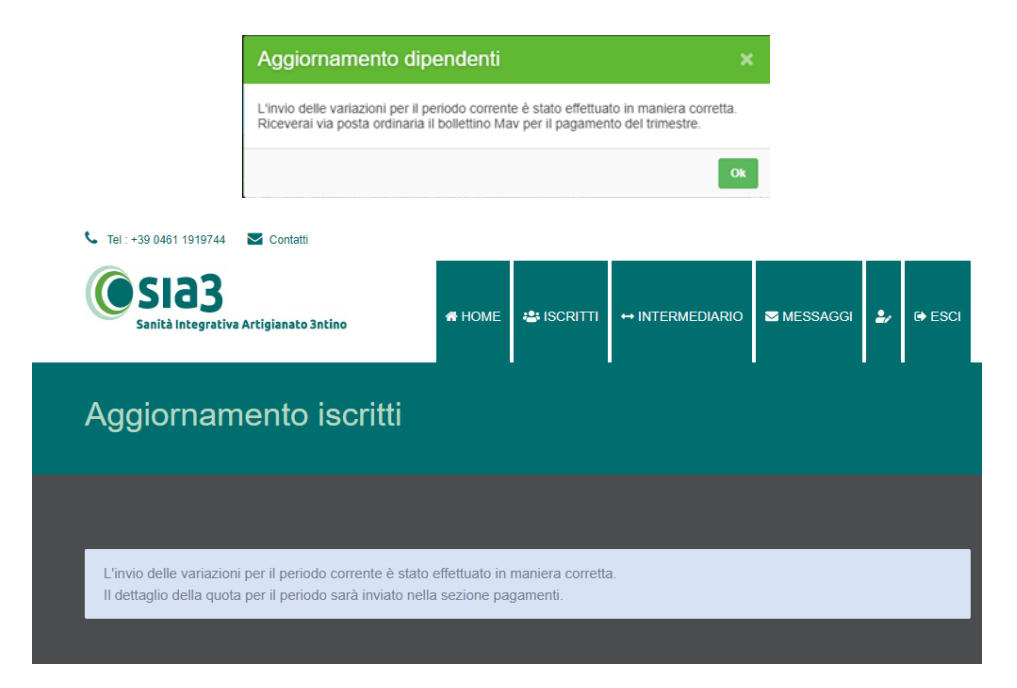

L'aggiornamento trimestrale è stato a questo punto trasmesso correttamente al Fondo. Entro una settimana lavorativa vedrai l'elenco dei dipendenti iscritti aggiornato e il dettaglio della quota trimestrale sarà visibile nella sezione "Pagamenti".

## **FILE EXCEL**

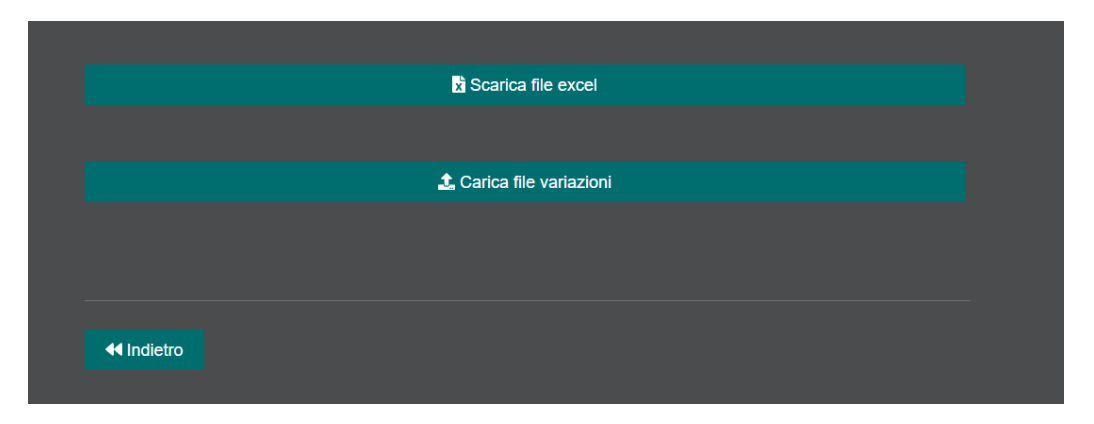

7) Clicca su "Scarica file excel". Si aprirà un file Excel con i dati dei tuoi dipendenti aggiornati al trimestre precedente.

| E           | 5-∂-⊽        |                                                                                           |                                       | AZIE                                  | NDA PROVA 2.xlsx - Excel |                                        |                              |                | Gaia Capista |                                            | - 0                        | ×        |
|-------------|--------------|-------------------------------------------------------------------------------------------|---------------------------------------|---------------------------------------|--------------------------|----------------------------------------|------------------------------|----------------|--------------|--------------------------------------------|----------------------------|----------|
|             | le Home I    | nserisci Layout di pagina                                                                 | Formule Dati Revisione                | Visualizza Guida                      | Q Cosa vuoi fare?        |                                        |                              |                |              |                                            | ۶4 Cor                     | ndividi  |
| linco<br>Ap | blla ≪ G C   | ✓     10     ✓     Å*     ▲*       '     ≦     ×            ▲     ×       Carattere     5 | E E E E E E E E E E E E E E E E E E E | o a capo<br>sci e allinea al centro 포 | Testo ✓                  | Formattazione Formatta<br>condizionale | a come Stili<br>la * cella * | Inserisci Elin | nina Formato | ∑ · A<br>Z<br>V<br>Ordina<br>filtra<br>Moo | e Trova e<br>r seleziona * | ~        |
| A2          | · ·          | × √ fx 000000                                                                             | 001                                   |                                       |                          |                                        |                              |                |              |                                            |                            | ~        |
|             | А            | В                                                                                         | С                                     | D                                     | E                        | F                                      | G                            | н              | 1            | J                                          | К                          | <b>^</b> |
| 1           | C.F. Azienda | Cognome                                                                                   | Nome                                  | Codice Fiscale                        | 00/01/1900               | 00/01/1900                             |                              |                |              |                                            |                            |          |
| 2           | 0000000001   | ROSSI                                                                                     | MICHELE                               | RSSMHL80A01L378M                      |                          |                                        |                              |                |              |                                            |                            |          |
| 4           |              |                                                                                           |                                       |                                       |                          |                                        |                              |                |              |                                            |                            |          |
| 5           |              |                                                                                           |                                       |                                       |                          |                                        |                              |                |              |                                            |                            |          |
| 6           |              |                                                                                           |                                       |                                       |                          |                                        |                              |                |              |                                            |                            |          |
| 8           |              |                                                                                           |                                       |                                       |                          |                                        |                              |                |              |                                            |                            |          |
| 9           |              |                                                                                           |                                       |                                       |                          |                                        |                              |                |              |                                            |                            |          |
| 10          |              |                                                                                           |                                       |                                       |                          |                                        |                              |                |              |                                            |                            |          |
| 12          |              |                                                                                           |                                       |                                       |                          |                                        |                              |                |              |                                            |                            |          |
| 13          |              |                                                                                           |                                       |                                       |                          |                                        |                              |                |              |                                            |                            |          |
| 14          |              |                                                                                           |                                       |                                       |                          |                                        |                              |                |              |                                            |                            |          |
| 16          |              |                                                                                           |                                       |                                       |                          |                                        |                              |                |              |                                            |                            |          |
| 17          |              |                                                                                           |                                       |                                       |                          |                                        |                              |                |              |                                            |                            |          |
| 18          |              |                                                                                           |                                       |                                       |                          |                                        |                              |                |              |                                            |                            |          |
| 20          |              |                                                                                           |                                       |                                       |                          |                                        |                              |                |              |                                            |                            |          |
| 21          |              |                                                                                           |                                       |                                       |                          |                                        |                              |                |              |                                            |                            | Ŧ        |
|             | Dati         | beneficiari 🕂 :                                                                           | 4                                     |                                       |                          |                                        |                              |                |              |                                            |                            | Þ        |
| _           |              |                                                                                           |                                       |                                       |                          |                                        |                              |                | =            | <u> </u>                                   | -                          | + 100%   |

8) Il file si compone di 6 colonne: colonna A – codice fiscale dell'azienda; colonna B – cognome del dipendente; colonna C – nome del dipendente; colonna D – codice fiscale del dipendente; colonna E – data di assunzione del nuovo dipendente; colonna F – data di cessazione del dipendente

Se non ci sono variazioni, lascia la riga invariata.

Se un dipendente è cessato inserisci la data di cessazione nella colonna F.

Se hai assunto un nuovo dipendente inserisci i dati nella prima riga libera, ricordando di inserire sempre il codice fiscale dell'azienda nella colonna A e la data di assunzione nella colonna E.

Se usi un programma di estrazione dei dati, puoi anche copiare e incollare i dati sul file Excel. L'unica cosa: verifica che i dati siano nella sequenza richiesta (cf azienda – cognome – nome – cf dipendente – ev. data di assunzione se nuovo assunto – ev. data di cessazione).

|          | 🗴 Scarica file excel    |   |  |
|----------|-------------------------|---|--|
|          |                         |   |  |
|          | 🗘 Carica file variazior | i |  |
|          |                         |   |  |
|          |                         |   |  |
| Indietro |                         |   |  |

9) Non resta che caricare il file modificato, cliccando su "Carica file variazioni"

|                   |         |           | 🗴 Scarica        | a file excel       |                    |                    |                    |
|-------------------|---------|-----------|------------------|--------------------|--------------------|--------------------|--------------------|
|                   |         |           |                  |                    |                    |                    |                    |
|                   |         |           |                  |                    |                    |                    |                    |
|                   |         |           | 🧘 Carica fi      | le variazioni      |                    |                    |                    |
|                   |         |           |                  |                    |                    |                    |                    |
|                   |         |           |                  |                    |                    |                    |                    |
|                   |         |           | Risultati        | analisi file       |                    |                    |                    |
| Cf Azienda        | Cognome | Nome      | Cf               | Data<br>Assunzione | Data<br>dimissione | Tipo<br>operazione | Note               |
| <u>0000000001</u> | ROSSI   | MICHELE   | RSSMHL80A01L378M |                    | 01/03/2020         | dimissione         | Record<br>corretto |
| 0000000001        | BIANCHI | FRANCESCO | BNCFNC80A01L378F | 01/01/2020         |                    | assunzione         | Record<br>corretto |
|                   |         |           |                  |                    |                    |                    |                    |
|                   |         |           |                  |                    |                    |                    |                    |

## 10) Attendi l'esito del caricamento:

> verde sta a significare che non ci sono errori riscontrati.

|                                 |                  |                 | x Scarica                           | a file excel                       |                                  |                                           |                                                                                            |
|---------------------------------|------------------|-----------------|-------------------------------------|------------------------------------|----------------------------------|-------------------------------------------|--------------------------------------------------------------------------------------------|
|                                 |                  |                 |                                     |                                    |                                  |                                           |                                                                                            |
|                                 |                  |                 | 🥼 Carica fi                         | le variazioni                      |                                  |                                           |                                                                                            |
|                                 |                  |                 |                                     |                                    |                                  |                                           |                                                                                            |
|                                 |                  |                 |                                     |                                    |                                  |                                           |                                                                                            |
|                                 |                  |                 | Dicultati                           | analici filo                       |                                  |                                           |                                                                                            |
|                                 |                  |                 | Risultati                           | analisi file                       |                                  |                                           |                                                                                            |
| Cf Azienda                      | Cognome          | Nome            | Risultati<br><del>cr</del>          | analisi file<br>Data<br>Assunzione | Data<br>dimissione               | Tipo<br>operazione                        | Note                                                                                       |
| <b>Cf Azienda</b><br>0000000001 | Cognome<br>ROSSI | Nome<br>MICHELE | Risultati<br>Cf<br>RSSMHL80A01L378M | analisi file<br>Data<br>Assunzione | Data<br>dimissione<br>01/07/2020 | Tipo<br>operazione<br>non<br>identificata | Note<br>La data di dimissione<br>indicata non è coerente<br>con il periodo<br>selezionato. |

rosso sta invece a significare che ci sono errori riscontrati. Per capire di che tipo di errore si tratta guarda nelle "Note".

Correggi gli errori riscontrati sul file Excel e provvedi nuovamente al caricamento cliccando su "Carica file variazioni"

## 11) Verifica un'ultima volta i dati inseriti e clicca su "Confermo i dati caricati"

|            |         |           | x Scarica        | a file excel  |            |                  |                    |
|------------|---------|-----------|------------------|---------------|------------|------------------|--------------------|
|            |         |           |                  |               |            |                  |                    |
|            |         |           |                  |               |            |                  |                    |
|            |         |           | 🧘 Carica fi      | le variazioni |            |                  |                    |
|            |         |           |                  |               |            |                  |                    |
|            |         |           |                  |               |            |                  |                    |
|            |         |           | Risultati        | analisi file  |            |                  |                    |
| Cf Azienda | Cognome | Nome      | Cf               | Data          | Data       | Tipo             | Note               |
|            |         |           |                  | Assunzione    | dimissione | operazione       |                    |
| 0000000001 | ROSSI   | MICHELE   | RSSMHL80A01L378M |               | 01/02/2020 | dimissione       | Record<br>corretto |
|            |         | FRANCESCO | BNCFNC80A01L378F |               |            | non identificata | Record corretto    |
| 0000000001 | BIANCHI |           |                  |               |            |                  |                    |
| 000000001  | BIANCHI |           |                  |               |            |                  |                    |

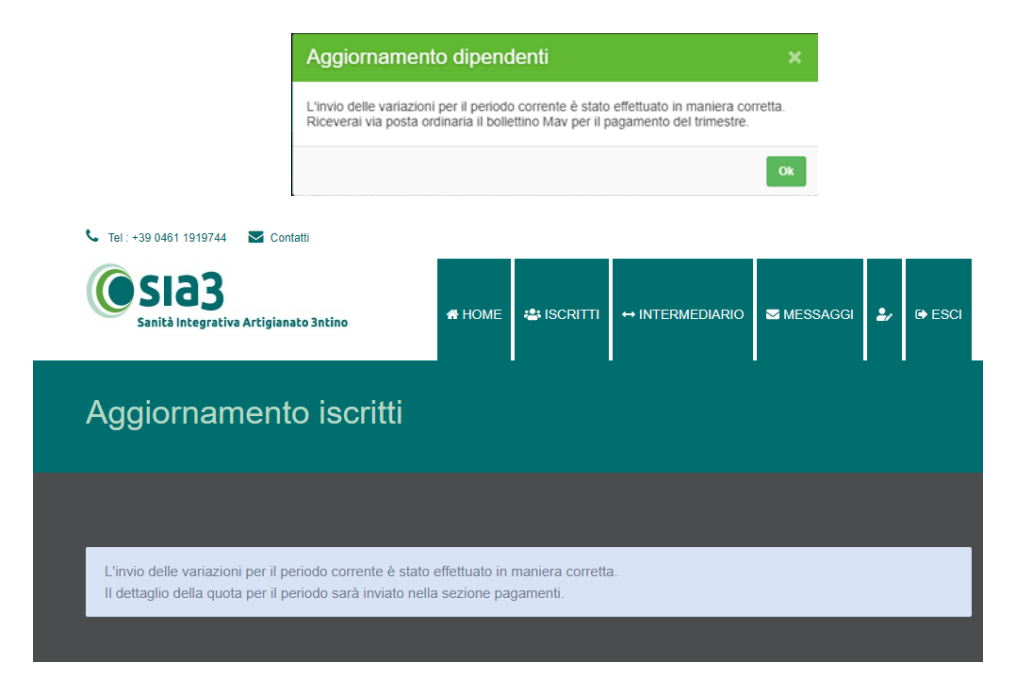

12) L'aggiornamento trimestrale è stato a questo punto trasmesso correttamente al Fondo. Entro una settimana lavorativa vedrai l'elenco dei dipendenti iscritti aggiornato e il dettaglio della quota trimestrale sarà visibile nella sezione "Pagamenti".